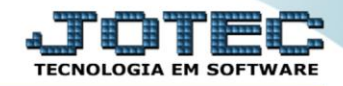

## GERA RELATÓRIO DE FAIXAS ETÁRIAS DOS FUNCIONÁRIOS FPREMFXFN

♦ Explicação: Relatório que apresenta de forma sintética (resumida) o total de funcionários por faixa etária.

## > Para realizar essa operação acesse o módulo: Folha de Pagamento.

| Menu Geral - JOTEC - 0000096.00 - 1127 - Mozilla Firefox                    |                            |                     |                 |                  |                                                                                             |
|-----------------------------------------------------------------------------|----------------------------|---------------------|-----------------|------------------|---------------------------------------------------------------------------------------------|
| Suporte Eletrônico                                                          |                            |                     |                 |                  |                                                                                             |
| Sistemas<br>Faturamento<br>Serviços<br>O                                    | Faturamento                | Serviços            | CRM - SAC       | Telemarketing    | Acesso Rápido Centro de Custo Orçamento Orçanento Centro de custos                          |
| CRM - SAC C<br>Telemarketing C<br>EDI C<br>Mala Direta C                    | Mala Direta                | Estoque             | Compras         | ELPR             | Balancete centro de custos<br>Conta de rateio<br>Contabilidade<br>Lancamentos               |
| Estoque O<br>Compras O<br>ELPR O<br>Producão O                              | Produção                   | Gerenc. de projetos | Contas a Pagar  | Contas a Receber | Orçamentos<br>Orçamento x realizado<br>Lançamento padrão<br>Parâmetros validador contábil ₌ |
| Gerenc. de projetos O<br>Contas a Pagar O<br>Contas a Receber O<br>Banços O | Bancos                     | Fluxo de Caixa      | Centro de Custo | Exportador       | ELPR<br>Gera NF-E<br>Entradas<br>Estoque                                                    |
| Fluxo de Caixa 0<br>Centro de Custo 0<br>Exportador 0<br>Gestor 0           | Gestor                     | Importador          | Auditor         | Filiais          | Produtos mais movimentados<br>Fiscal<br>Empresa<br>IRPJ/CSLL                                |
| Importador 0   Auditor 0   Filiais 0   Filiais 0                            | Estatísticas &<br>Gráficos | Fiscal              | Contabilidade   | Diário Auxiliar  | Apuração de ICMS livro<br>Gera relatório de entradas                                        |
| Fiscal O<br>Contabilidade O<br>Diário Auxiliar O                            | Ativo Fixo                 | Folha de Pagamento  |                 |                  | Administração                                                                               |
| SUPORTE JOTEC                                                               |                            | TECNICO             | 29/09/2015      | MATRIZ           | Sair                                                                                        |

> Em seguida acesse: *R.Gerenciais* > *Faixas Etárias Funcionários*.

| Menu da Folha de Pagamento - JOTEC - jtfpme01 - 0000071.00                                                                                                    | - Mozilla Firefox                                         |                                                                                                    |                                                       |           |           |                |                |                |       |
|----------------------------------------------------------------------------------------------------|-----------------------------------------------------------|----------------------------------------------------------------------------------------------------|-------------------------------------------------------|-----------|-----------|----------------|----------------|----------------|-------|
| W 172.16.1.28/cgi-bin/jtfpme01.exerPROG=jotec Suporte Eletrônico                                                                                                    |                                                           |                                                                                                    |                                                       |           |           |                |                | a,<br>T        |       |
| Sistemas                                                                                                    | <u>A</u> rquivos                                          | A <u>t</u> ualizações                                                                                                    | <u>C</u> onsultas                                     | R.Mensais | R.Anuais  | R.Gerenciais   | 5              |                | FOLHA |
| Faturamento   Image: Arrow of the second second s | Gera<br>Gera<br>Cargo<br>Previs<br>Provis<br>Adm<br>Faixa | relatório p/funci<br>rel.p/ficha finano<br>os/Custos<br>são de Férias<br>são de Férias c/<br>são 13º Salário<br>Dem Afast Trano<br>s Etárias Funcio | ionários<br>ceira<br>Valores<br>sf e Ativos<br>nários |           |           |                |                |                | E     |
| Â                                                                                                    |                                                           | U-Fu                                                                                                    | ncionários                                            |           | I-Fic     | ha mensal      |                | L-Rescisão     |       |
| Suporte eletrônico                                                                                                    |                                                           | O-Cá                                                                                                    | ilculo folha                                          |           | S-Reto    | rna sit. folha |                | F-Menu Inicial |       |
| Melhorando sua empresa                                                                                                    |                                                           | Q-Fecha                                                                                                    | quinz/mens                                            | al        | N-Cálculo | adiantamento   |                |                |       |
|                                                                                                    |                                                           | Р                                                                                                    | -Folha                                                |           | E         | -Férias        |                |                |       |
| SUPORTE JOTEC                                                                                                    |                                                           |                                                                                                    | TECNICO                                               | O 08      | /10/2015  | N              | <b>/</b> ATRIZ |                |       |

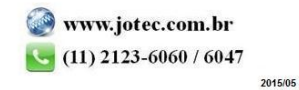

- Já com a tela de "Faixa etária dos funcionários" aberta, informe o (1)Depto/Setor/Seção "iniciais e finais" a serem considerados na emissão do relatório.
- > Clique no ícone do "*Impressora*" para emitir o relatório desejado.

| 😻 Faixa etária dos funcionários - JOTEC - jtfple72 - 0000007 - Mozilla Firefox |
|--------------------------------------------------------------------------------|
| 🔲 🖉 172.16.1.28/cgi-bin/jtfple72.exe                                           |
|                                                                                |
| 1 Depto/Setor/Seção                                                            |
| Final 999/999                                                                  |
| Linhas por página 55                                                           |
|                                                                                |
|                                                                                |
|                                                                                |
|                                                                                |

> Selecione a opção: Gráfica Normal – PDF com Logotipo e clique na Impressora.

| 😢 Escolha do tipo de impressão - JOTEC - jttrimpr - 0000028 - Mozilla Firefox | × |
|-------------------------------------------------------------------------------|---|
| 172.16.1.28/cgi-bin/jtfmle46.exe                                              |   |
|                                                                               |   |
| Via de impressão                                                              |   |
| Iccal O Servidor (Cups)                                                       |   |
| Configurações de imprese ão                                                   |   |
| Coningurações de impressão                                                    |   |
| visualização (o browser assume o controle da impressão)                       |   |
| eráfica normal - PDF com Logotipo Baixa arquivo texto                         |   |
| C caractere normal (para impressoras matriciais e laser)                      |   |
| 🔘 caractere reduzido (apenas para impressoras matriciais)                     |   |
|                                                                               |   |
| Selecione a impressora desejada:                                              |   |
|                                                                               |   |
|                                                                               |   |
|                                                                               |   |

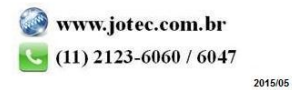

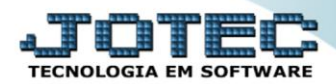

## > Será aberta a tela do relatório desejado.

| 📵 ur | ntitled - 15283049 | ).pdf - Mozilla Firefox        |                |                   |                  |        |          |              |              |        |        |          |              |          | _ 0          | x |
|------|--------------------|--------------------------------|----------------|-------------------|------------------|--------|----------|--------------|--------------|--------|--------|----------|--------------|----------|--------------|---|
|      | 0 3172.16.1.28     | files/15283049.pdf             |                |                   |                  |        |          |              |              |        |        |          |              |          |              |   |
|      | <b>t</b>   3       | Página: 1 de 3                 |                | -   -             | - zo             | oom au | tomáti   | co ‡         |              |        |        | 25       |              | <b>B</b> |              | » |
|      |                    |                                |                |                   |                  |        |          |              |              |        |        |          |              |          |              | Â |
|      | SUPORTE JO         | TEC                            |                |                   |                  |        | лі       | PLE 72       |              | 14/10/ | 2015   | 15:28    |              | PAG.     | : 1          | E |
|      | COD.DPTO           | NOME                           | RELA<br>. SEX0 | TORIO D:<br>00-15 | E FAIXA<br>15-20 | 21-25  | 25-30    | 31-35        | 35-40        | 41-45  | 45-50  | 51-55    | 56-60        | 61-99 T  | OTAIS        |   |
|      | 000                | *** REGISTRO NAO CADASTRADO ** | FEM<br>MASC    | 8<br>0            | <br>1<br>0       | 0      | 0        | 1<br>0       | 2            | 1<br>0 | 1<br>0 | 0        | 0            | 0        | <br>14<br>0  |   |
|      | 001                | MANUTENCAO INDUSTRIAL          | TOT AL         | 8                 | 1                | 0      | 0        | 1            | 2            | 1      | 1      | 0        | 0            | 0        | 14           |   |
|      |                    |                                | FEM<br>MASC    | 0                 | 0                | 0      | 0        | 0            | 0            | 1      | 1      | 0        | 0            | 1<br>0   | 0            |   |
|      | 002                | CORTE E CHAPA                  | TOT AL         | 0                 | 0                | 0      | 0        | 0            | 0            | 1      | 1      | 0        | 0            | 1        | 3            |   |
|      |                    |                                | MASC           | 0                 | 0                | 0      | 0        |              | 0            | 0      | 0      | 0        |              |          | 0            |   |
|      | 003                | SEP ARADOR/ COALESCEDOR        | TOT AL         | 0                 | 0                | 0      | 0        | 1            | 0            | 0      | 0      | 0        | 1            | 0        | 2            |   |
|      |                    |                                | MASC           | ŏ                 | ŏ                | ŏ      | ŏ        | ŏ            | ō            |        | ŏ      | ŏ        | ŏ            | ŏ        | ŏ            |   |
|      | 004                | ELEMENTOS ESPECIAIS            | TOT AL         | 0                 | 0                | 0      | 0        | 0            | 2            | 1      | 0      | 0        | 0            | 0        | 3            |   |
|      |                    |                                | MASC           | Ŏ                 | <u>0</u>         | 0      | <u>°</u> | <sup>0</sup> | <sup>0</sup> | Ö      | 0      | <u>0</u> | <sup>0</sup> |          | <sup>0</sup> |   |
|      | 005                | ELEMENTO DE AR/OLEO 1ª FASE    | TOT AL         | 0                 | 0                | 0      | 0        | 0            | 0            | 0      | 0      | 1        | 0            | 0        | 1            |   |
|      |                    |                                | MASC           | ŏ                 | ŏ                |        | ŏ        |              |              | ŏ      |        | ŏ        | ŏ            |          |              |   |
|      | 005                | FILTRO BLINDADO                | TOT AL         | 0                 | 0                | 0      | 0        | 1            | 2            | 0      | 1      | 0        | 0            | 0        | 4            |   |
|      |                    |                                | MASC           | ŏ                 | ŏ                |        | Ö        | ŏ            | ŏ            | ŏ      | ŏ      |          | ŏ            |          | ŏ            |   |
|      | 007                | EMB ALAGEM                     | TOT AL<br>FEM  | 0                 | 0<br>0           | 0      | 0<br>0   | 0            | 0            | 0<br>1 | 0<br>0 | 0<br>3   | 0            | 0        | 3<br>5       |   |
|      |                    |                                | MASC           |                   | <u>`</u>         |        |          |              |              | ;      |        |          | ;            |          |              |   |
|      |                    |                                | TUTAL          | J                 | U                | 1      | U        | 1            | 1            | 1      | 0      | 0        | 1            | U        | 3            |   |

|          | )                     |
|----------|-----------------------|
| consulte | <i>o</i> :            |
| porte El | etrônico.             |
| l        | consulte<br>Iporte El |

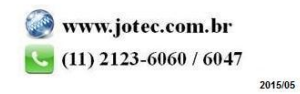